# RZG2L-OSM\_yocto 用户使用手册

V1.0

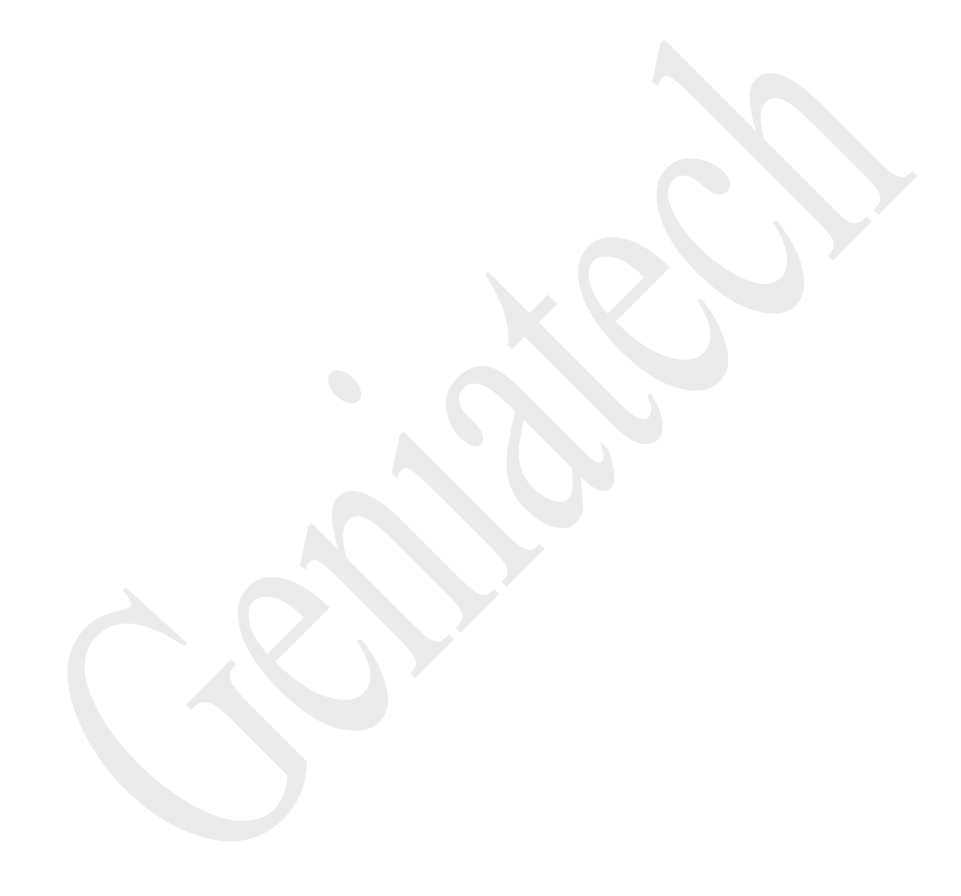

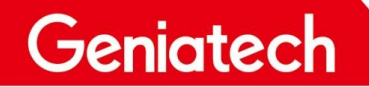

内容

| RE\ | /ISION HISTORY   | 3    |
|-----|------------------|------|
| 1.  | RZG2L−OSM 操作系统   | 4    |
| 2.  | 系统安装             | 4    |
| 3.  | 功能描述             | 4    |
|     | 3.1 硬件接口示意图      | 4    |
|     | 3.1.1 测试准备       | 5    |
|     | 3.2 WiFi         | 6    |
|     | 3.3 Ethernet     | 10   |
|     | 3.4 TF 卡         | . 11 |
|     | 3.5 MIPI 屏&Touch | 13   |

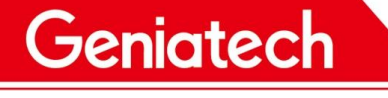

#### **REVISION HISTORY**

| 时间         | 版本号 | 更改原因 | 修改人员 | 备注 |
|------------|-----|------|------|----|
| 2022/11/03 | 1.0 | 创建文档 | wj   |    |
|            |     |      |      |    |
|            |     |      |      |    |
|            |     |      |      |    |
|            |     |      |      |    |
|            |     |      |      |    |

Room 02-04, 10/F, Block A, Building 8, Shenzhen International Innovation Valley, Dashi Road, Nanshan District, Shenzhen, Guangdong, China Emai: <u>support@geniatech.com</u> Tel: (+ 86) 755 86028588

### 1. RZG2L-OSM 操作系统

RZG2L-OSM 目前支持的系统为 Linux

### 2. Linux 系统安装

安装步骤请见<RZG2L-OSM\_yocto>烧录说明文档>

### 3. 功能描述

3.1 硬件接口示意图

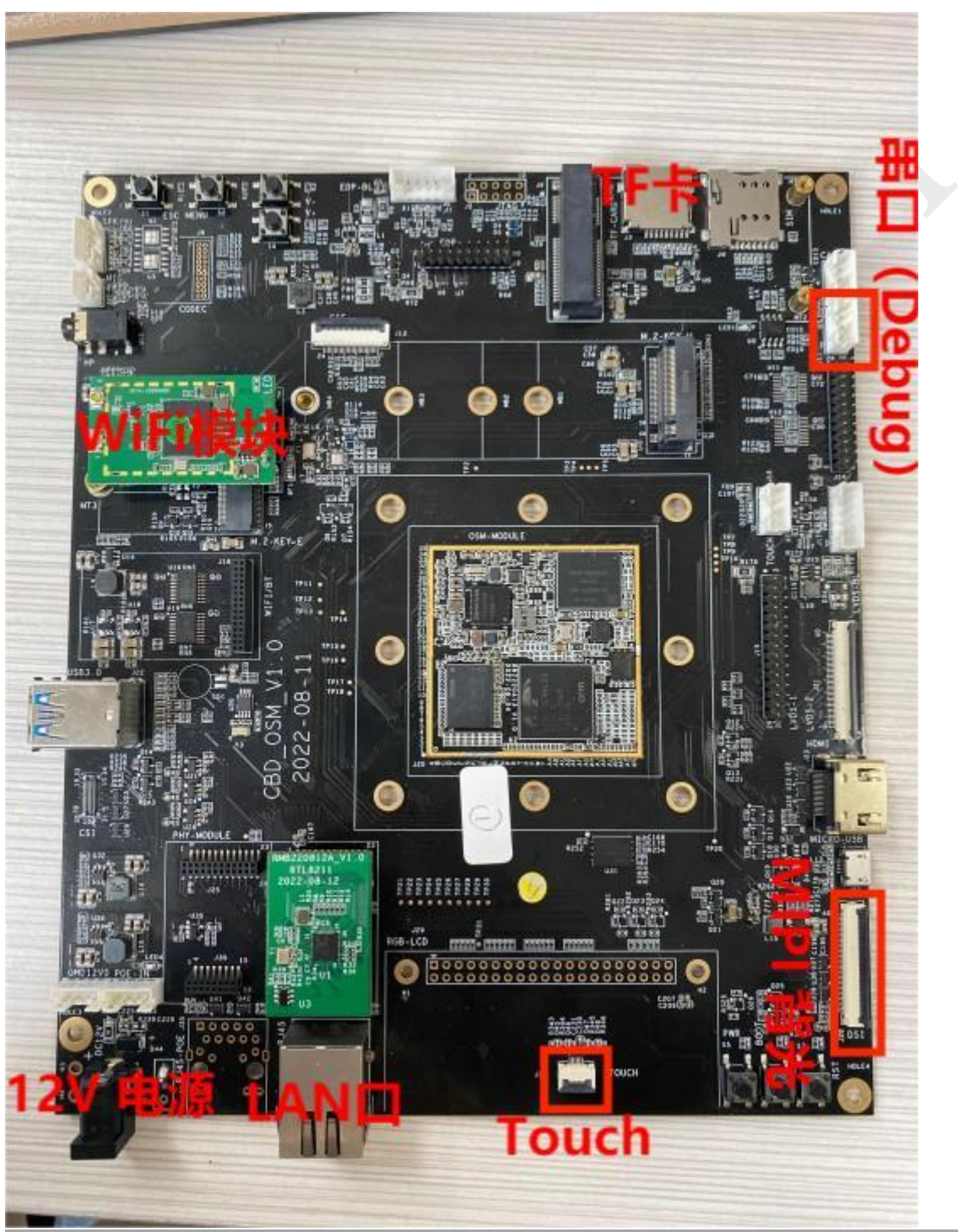

Room 02-04, 10/F, Block A, Building 8, Shenzhen International Innovation Valley, Dashi Road, Nanshan District, Shenzhen, Guangdong, China Emai: <u>support@geniatech.com</u> Tel: (+ 86) 755 86028588

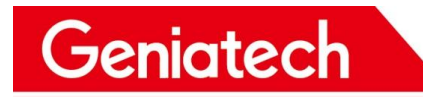

3.1.1 测试准备:

- (1) 串口线\*1, 连接到串口 (J11), 打开串口调试软件选择 COM 口与波特率 115200
- (2) 上电启动完成后, 输入 root 登录

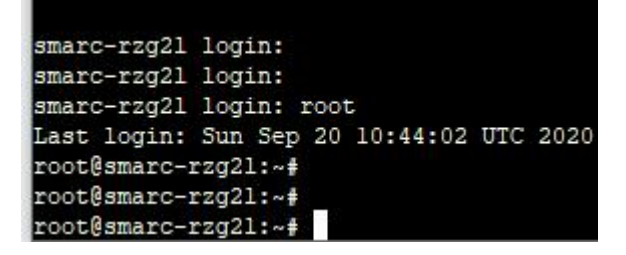

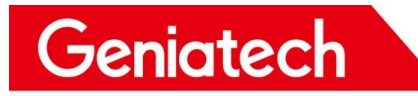

### 3.2 WIFI 连接

3.2.1 测试准备:两根 WiFi 天线,按图示连接

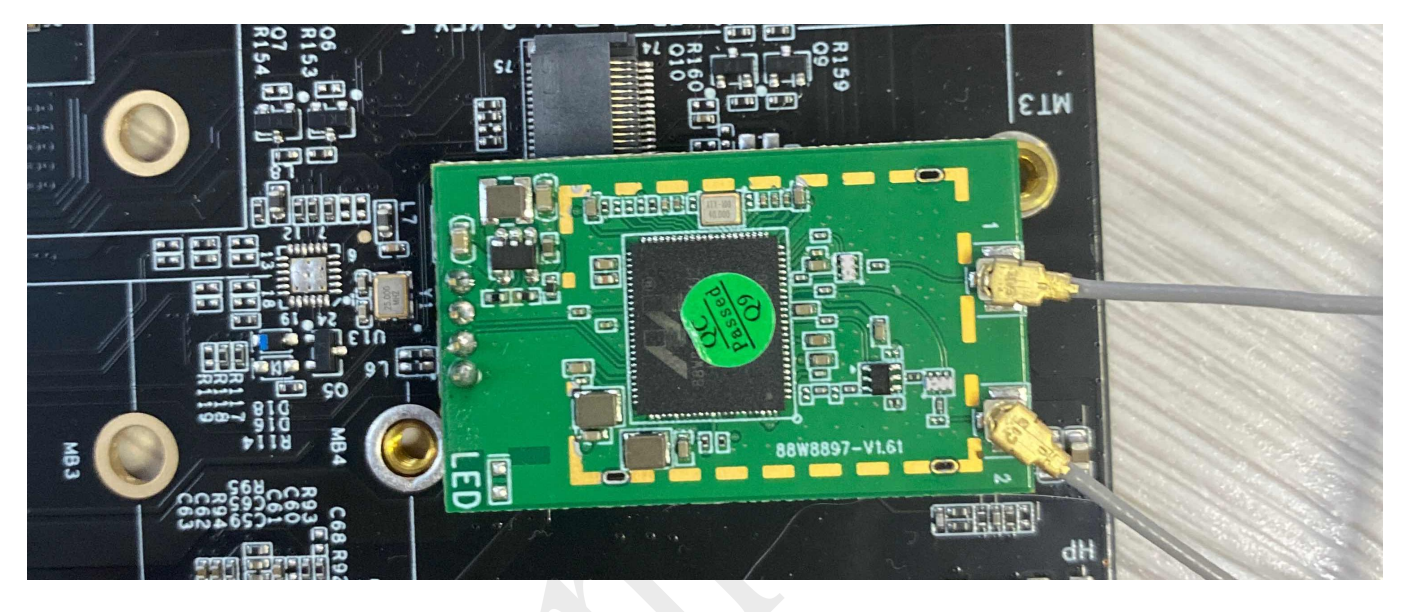

3.2.2 连接环境中不加密 WiFi, 输入以下命令

(1) if config mlan0 up 将 WiFi 节点打开,再输入 if config 查看节点是否打开

### Shenzhen Geniatech Inc., Ltd.

www.geniatech.com

root@smarc-rzg21:~# ifconfig mlan0 up root@smarc-rzg21:~# ifconfig eth0 Link encap:Ethernet HWaddr 06:29:3D:2F:EA:71 UP BROADCAST MULTICAST MTU:1500 Metric:1 RX packets:0 errors:0 dropped:0 overruns:0 frame:0 TX packets:0 errors:0 dropped:0 overruns:0 carrier:0 collisions:0 txqueuelen:1000 RX bytes:0 (0.0 B) TX bytes:0 (0.0 B) Interrupt:107 DMA chan:ff 10 Link encap:Local Loopback inet addr:127.0.0.1 Mask:255.0.0.0 UP LOOPBACK RUNNING MTU:65536 Metric:1 RX packets:0 errors:0 dropped:0 overruns:0 frame:0 TX packets:0 errors:0 dropped:0 overruns:0 carrier:0 collisions:0 txqueuelen:1000 RX bytes:0 (0.0 B) TX bytes:0 (0.0 B) Link encap:Ethernet HWaddr 00:50:43:02:FE:01 nlan0 UP BROADCAST MULTICAST MTU:1500 Metric:1 RX packets:0 errors:0 dropped:0 overruns:0 frame:0 TX packets:0 errors:0 dropped:0 overruns:0 carrier:0 collisions:0 txqueuelen:1000 RX bytes:0 (0.0 B) TX bytes:0 (0.0 B)

(2) vi /etc/wpa\_supplicant.conf 进入后按 i 进入编辑模式,改成以下配置 network={

ssid="TP-LINK\_5G\_20EE"(此处设置为环境中的 WiFi 名称) key mgmt=NONE

Geniatech

(3)编辑完成后,按 esc 键,然后输入:wq 并回车保存配置

(4) 输入 wpa\_supplicant -B -c /etc/wpa\_supplicant.conf -imlan0 -Dn180211, wext 指令 root@smarc-rzg21:~# wpa\_supplicant -B -c /etc/wpa\_supplicant.conf -imlan0 -Dn180211, wext Successfully initialized wpa\_supplicant n180211: Driver does not support authentication/association or connect commands n180211: deinit ifname=mlan0 disabled\_llb\_rates=0 rfkill: Cannot get wiphy information [ 987.113787] wlan: SCAN COMPLETED: scanned AP count=0 ioct1[SIOCSIWESSID]: Bad address root@smarc-rzg21:~# [ 994.682317] wlan: SCAN COMPLETED: scanned AP count=25

(5) 再输入 udhcpc -i mlan0 指令进行拨号

www.geniatech.com

root@smarc-rzg21:~# udhcpc -i mlan0 udhcpc: started, vl.31.1 udhcpc: sending discover udhcpc: sending select for 192.168.3.154 udhcpc: lease of 192.168.3.154 obtained, lease time 86400 /etc/udhcpc.d/50default: Adding DNS 192.168.3.1

(6) 输入 if config 查看 mlan0 是否获取到 IP, 有 IP 即连接成功

| root@sm | arc-rzg21:~# ifconfig                                                                                                    |  |  |  |
|---------|----------------------------------------------------------------------------------------------------|--|--|--|
| eth0    | Link encap:Ethernet HWaddr 06:29:3D:2F:EA:71<br>UP BROADCAST MULTICAST MTU:1500 Metric:1<br>RX packets:0 errors:0 dropped:0 overruns:0 frame:0<br>TX packets:0 errors:0 dropped:0 overruns:0 carrier:0<br>collisions:0 txqueuelen:1000<br>RX bytes:0 (0.0 B) TX bytes:0 (0.0 B)<br>Interrupt:107 DMA chan:ff                                                             |  |  |  |
| 10      | Link encap:Local Loopback<br>inet addr:127.0.0.1 Mask:255.0.0.0<br>UP LOOPBACK RUNNING MTU:65536 Metric:1<br>RX packets:0 errors:0 dropped:0 overruns:0 frame:0<br>TX packets:0 errors:0 dropped:0 overruns:0 carrier:0<br>collisions:0 txqueuelen:1000<br>RX bytes:0 (0.0 B) TX bytes:0 (0.0 B)                                                                         |  |  |  |
| mlan0   | Link encap:Ethernet HWaddr 00:50:43:02:FE:01<br>inet addr:192.168.3.154 Bcast:192.168.3.255 Mask:255.255.255.<br>UP BROADCAST RUNNING MULTICAST MTU:1500 Metric:1<br>RX packets:110 errors:0 dropped:30 overruns:0 frame:0<br>TX packets:11 errors:0 dropped:0 overruns:0 carrier:0<br>collisions:0 txqueuelen:1000<br>RX bytes:10534 (10.2 KiB) TX bytes:1632 (1.5 KiB) |  |  |  |

### 3.2.3 连接环境中加密 WiFi

(1) if config mlan0 up 输入该命令打开 WiFi 节点

(2) vi /etc/wpa\_supplicant.conf 进入配置,按i键进入编辑模式。设置如下 network={

> ssid="111" (环境中加密 WiFi 名称) key mgmt=WPA-PSK psk="12345678" (WiFi 密码)

File Edit Setup Control Window Help

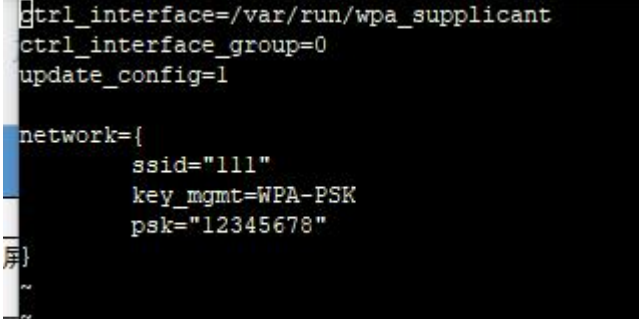

Room 02-04, 10/F, Block A, Building 8, Shenzhen International Innovation Valley, Dashi Road, Nanshan District, Shenzhen, Guangdong, China Emai: support@geniatech.com Tel: (+ 86) 755 86028588

www.geniatech.com

(3) 按 esc 键退出编辑, 输入:wq 并回车保存

(4) 输入 wpa\_supplicant -B -c /etc/wpa\_supplicant.conf -imlan0 -Dn180211, wext 指令

root@smarc-rzg21:~# wpa\_supplicant -B -c /etc/wpa\_supplicant.conf -imlan0 -Dn180211,wext Successfully initialized wpa\_supplicant n180211: Driver does not support authentication/association or connect commands n180211: deinit ifname=mlan0 disabled\_llb\_rates=0 rfkill: Cannot get wiphy information [ 61.855951] wlan: SCAN COMPLETED: scanned AP count=0 ioct1[SIOCSIWESSID]: Bad address root@smarc-rzg21:~# [ 69.427259] wlan: SCAN COMPLETED: scanned AP count=26

(5) 再输入 udhcpc -i mlan0 指令进行拨号

root@smarc-rzg21:~# udhcpc -i mlan0 udhcpc: started, vl.31.1 udhcpc: sending discover udhcpc: sending select for 172.20.10.2 udhcpc: lease of 172.20.10.2 obtained, lease time 86400 /etc/udhcpc.d/50default: Adding DNS 172.20.10.1

(6) 输入 if config 查看 mlan0 是否获取到 IP, 有 IP 即连接成功

| rootesm | arc-rzg21:~# ifconfig                                                                                                    |
|---------|----------------------------------------------------------------------------------------------------|
| eth0    | Link encap:Ethernet HWaddr 06:29:3D:2F:EA:71<br>UP BROADCAST MULTICAST MTU:1500 Metric:1<br>RX packets:0 errors:0 dropped:0 overruns:0 frame:0<br>TX packets:0 errors:0 dropped:0 overruns:0 carrier:0<br>collisions:0 txqueuelen:1000<br>RX bytes:0 (0.0 B) TX bytes:0 (0.0 B)<br>Interrupt:107 DMA chan:ff                                                                                                    |
| 10      | Link encap:Local Loopback<br>inet addr:127.0.0.1 Mask:255.0.0.0<br>UP LOOPBACK RUNNING MTU:65536 Metric:1<br>RX packets:0 errors:0 dropped:0 overruns:0 frame:0<br>TX packets:0 errors:0 dropped:0 overruns:0 carrier:0<br>collisions:0 txqueuelen:1000<br>RX bytes:0 (0.0 B) TX bytes:0 (0.0 B)                                                                                                    |
| mlan0   | Link encap:Ethernet HWaddr 00:50:43:02:FE:01<br>inet addr:172.20.10.2 Bcast:172.20.10.15 Mask:255.255.255.240<br>UP BROADCAST RUNNING MULTICAST MTU:1500 Metric:1<br>RX packets:4 errors:0 dropped:0 overruns:0 frame:0<br>TX packets:12 errors:0 dropped:0 overruns:0 carrier:0<br>collisions:0 txqueuelen:1000<br>DV https://doi.org/10.1016/j.com/10.256.01.27.056.01.27.056.01.2016.01.2016.0016.0 |

### 3.3 Ethernet

3.2.1 测试工具准备: 网线\*1

- (1) 板子上电,将网线接入网口
- (2) 系统启动完成后等待 5 秒左右输入 if config, 查看 eth0 节点是否有 IP

| oot@sma | arc-rzg21:~# ifconfig                                                                                                    |
|---------|----------------------------------------------------------------------------------------------------|
| th0     | Link encap:Ethernet HWaddr 06:29:3D:2F:EA:71<br>inet addr:192.168.6.104 Bcast:192.168.6.255 Mask:255.255.255.0<br>UP BROADCAST RUNNING MULTICAST MTU:1500 Metric:1<br>RX packets:29 errors:0 dropped:3 overruns:0 frame:0<br>TX packets:20 errors:0 dropped:0 overruns:0 carrier:0<br>collisions:0 txqueuelen:1000<br>RX bytes:7222 (7.0 KiB) TX bytes:2257 (2.2 KiB)<br>Interrupt:107 DMA chan:ff |
| 0       | Link encap:Local Loopback<br>inet addr:127.0.0.1 Mask:255.0.0.0<br>UP LOOPBACK RUNNING MTU:65536 Metric:1<br>RX packets:1 errors:0 dropped:0 overruns:0 frame:0<br>TX packets:1 errors:0 dropped:0 overruns:0 carrier:0<br>collisions:0 txqueuelen:1000<br>RX bytes:90 (90.0 B) TX bytes:90 (90.0 B)                                                                                               |
| lan0    | Link encap:Ethernet HWaddr 00:50:43:02:FE:01<br>inet addr:192.168.3.154 Bcast:192.168.3.255 Mask:255.255.255.0<br>UP BROADCAST RUNNING MULTICAST MTU:1500 Metric:1<br>RX packets:159 errors:0 dropped:41 overruns:0 frame:0<br>TX packets:13 errors:0 dropped:0 overruns:0 carrier:0<br>collisions:0 txqueuelen:1000<br>RX bytes:18950 (18.5 KiB) TX bytes:1716 (1.6 KiB)                          |

(3) 获取 IP 代表连接成功

### 3.4 TF卡(备注:插入TF卡时系统无法启动,需要启动完成后插入)

### 3.4.1 测试工具准备: TF 卡一张

(1)将TF卡插入(支持热插拔)卡槽中(2)fdisk -1 查看分区

root@smarc-rzg21:~# fdisk -1

Geniatech

Units: sectors of 1 \* 512 = 512 bytes Sector size (logical/physical): 512 bytes / 512 bytes I/O size (minimum/optimal): 512 bytes / 512 bytes Disklabel type: dos Disk identifier: 0xffffffff 4294967295 8589934589 4294967295 /dev/mtdblock0pl 2T ff BBT /dev/mtdblock0p2 4294967295 8589934589 4294967295 2T ff BBT /dev/mtdblock0p3 4294967295 8589934589 4294967295 2T ff BBT /dev/mtdblock0p4 4294967295 8589934589 4294967295 2T ff BBT Units: sectors of 1 \* 512 = 512 bytes Sector size (logical/physical): 512 bytes / 512 bytes I/O size (minimum/optimal): 512 bytes / 512 bytes Units: sectors of 1 \* 512 = 512 bytes Sector size (logical/physical): 512 bytes / 512 bytes I/O size (minimum/optimal): 512 bytes / 512 bytes Units: sectors of 1 \* 512 = 512 bytes Sector size (logical/physical): 512 bytes / 512 bytes I/O size (minimum/optimal): 512 bytes / 512 bytes Units: sectors of 1 \* 512 = 512 bytes Sector size (logical/physical): 512 bytes / 512 bytes I/O size (minimum/optimal): 512 bytes / 512 bytes Units: sectors of 1 \* 512 = 512 bytes Sector size (logical/physical): 512 bytes / 512 bytes I/O size (minimum/optimal): 512 bytes / 512 bytes Disklabel type: dos Disk identifier: 0x5f0ae3db /dev/mmcblklpl 8192 30535679 30527488 14.6G c W95 FAT32 (LBA

(3) mount /dev/mmcblklpl /media 手动挂载(4) df -h 查看

| root@smarc-rzg21: | ~# df -h |      |       |      |                |
|-------------------|----------|------|-------|------|----------------|
| Filesystem        | Size     | Used | Avail | Use% | Mounted on     |
| /dev/root         | 1.3G     | 894M | 286M  | 76%  | 1              |
| devtmpfs          | 743M     | 0    | 743M  | 0%   | /dev           |
| tmpfs             | 936M     | 0    | 936M  | 0%   | /dev/shm       |
| tmpfs             | 936M     | 9.7M | 926M  | 2%   | /run           |
| tmpfs             | 936M     | 0    | 936M  | 0%   | /sys/fs/cgroup |
| tmpfs             | 936M     | 0    | 936M  | 0%   | /tmp           |
| tmpfs             | 936M     | 24K  | 936M  | 1%   | /var/volatile  |
| tmpfs             | 188M     | 0    | 188M  | 0%   | /run/user/0    |
| /dev/mmcblklpl    | 15G      | 128K | 15G   | 1%   | /media         |

Room 02-04, 10/F, Block A, Building 8, Shenzhen International Innovation Valley, Dashi Road, Nanshan District, Shenzhen, Guangdong, China Emai: support@geniatech.com Tel: (+ 86) 755 86028588

### 3.5 MIPI 屏 & Touch

(1) 按照图示接好 MIPI 屏

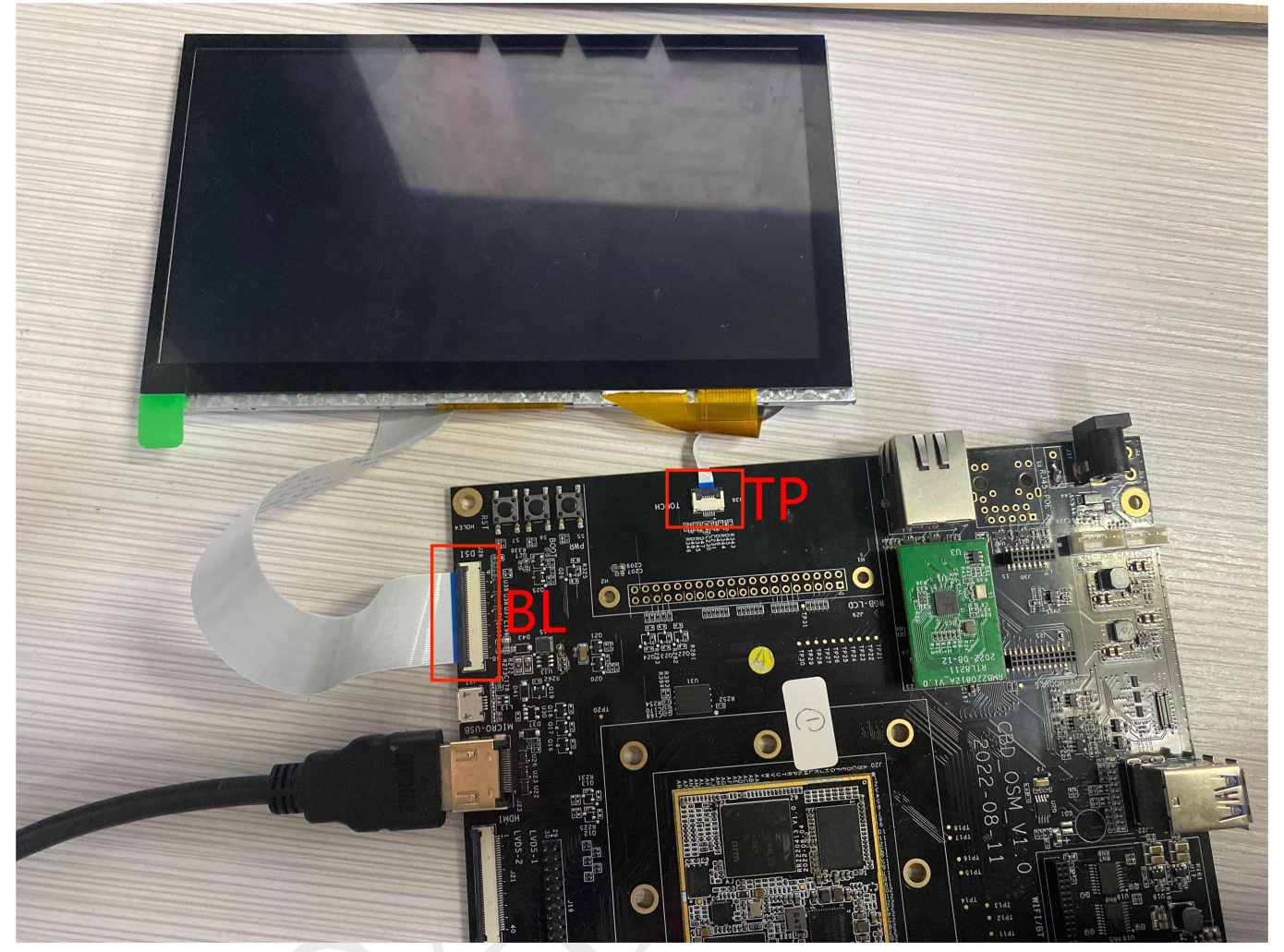

(2) 上电启动,观察是否有背光

### Shenzhen Geniatech Inc., Ltd.

www.geniatech.com

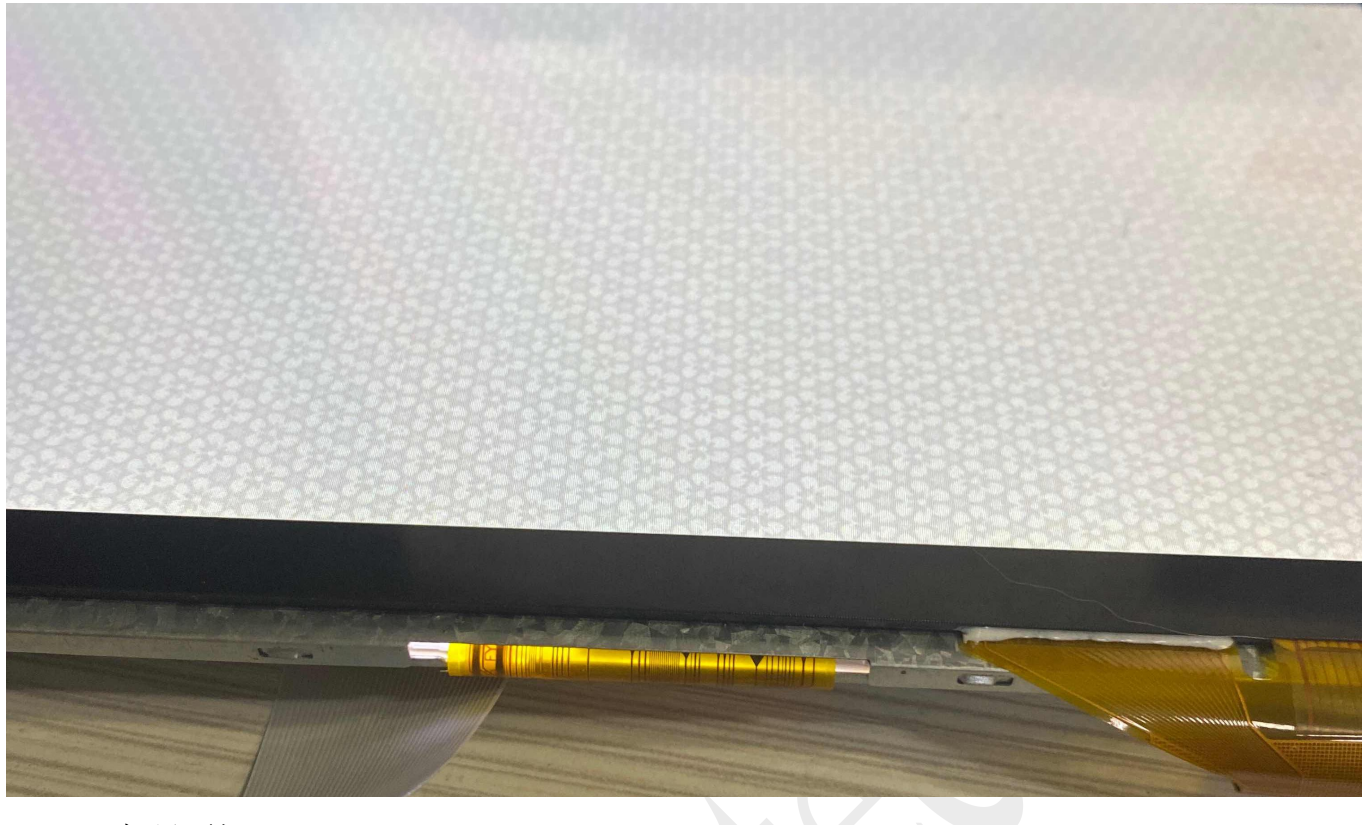

(3) 开机界面如下

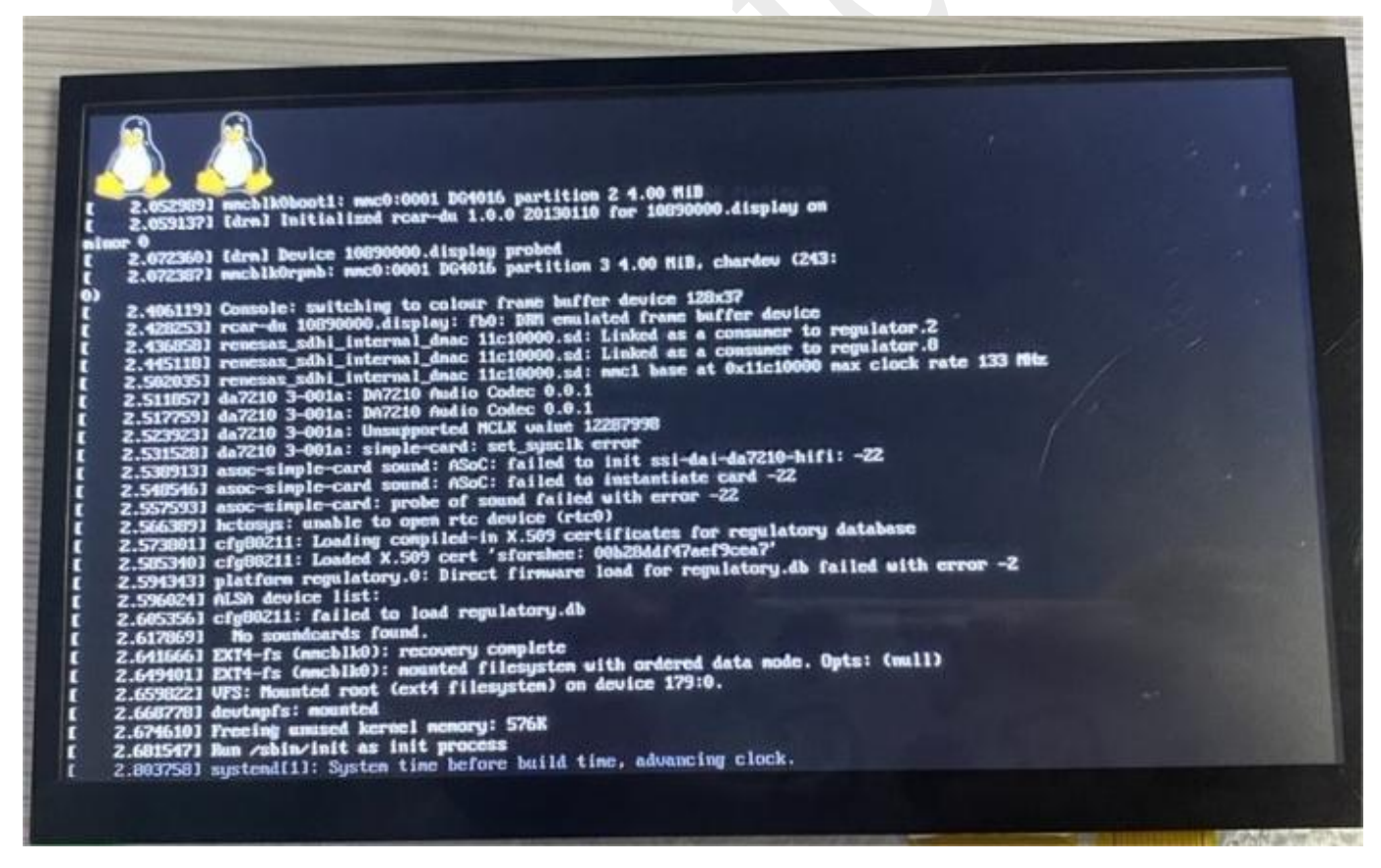

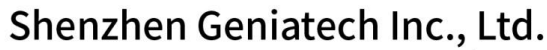

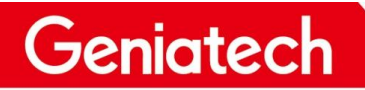

www.geniatech.com

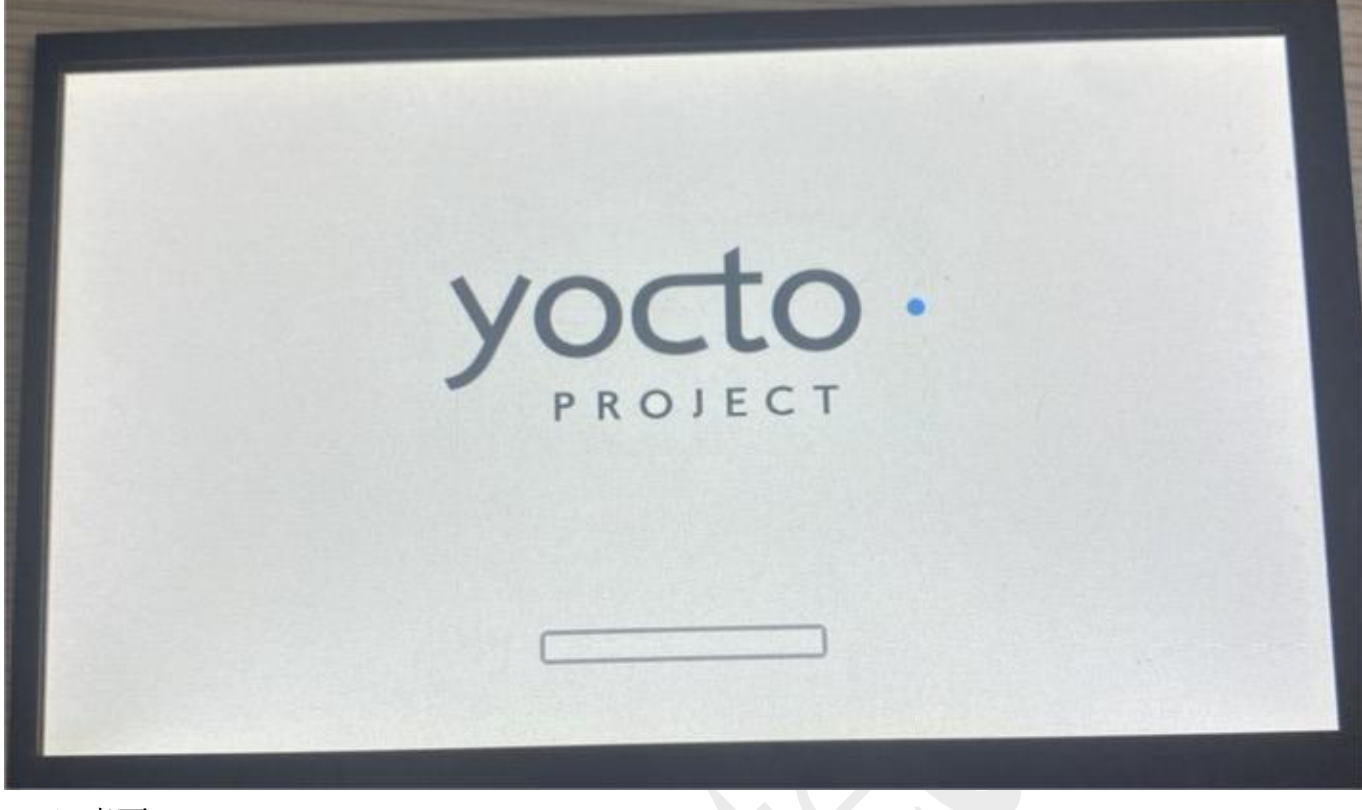

(4) 桌面

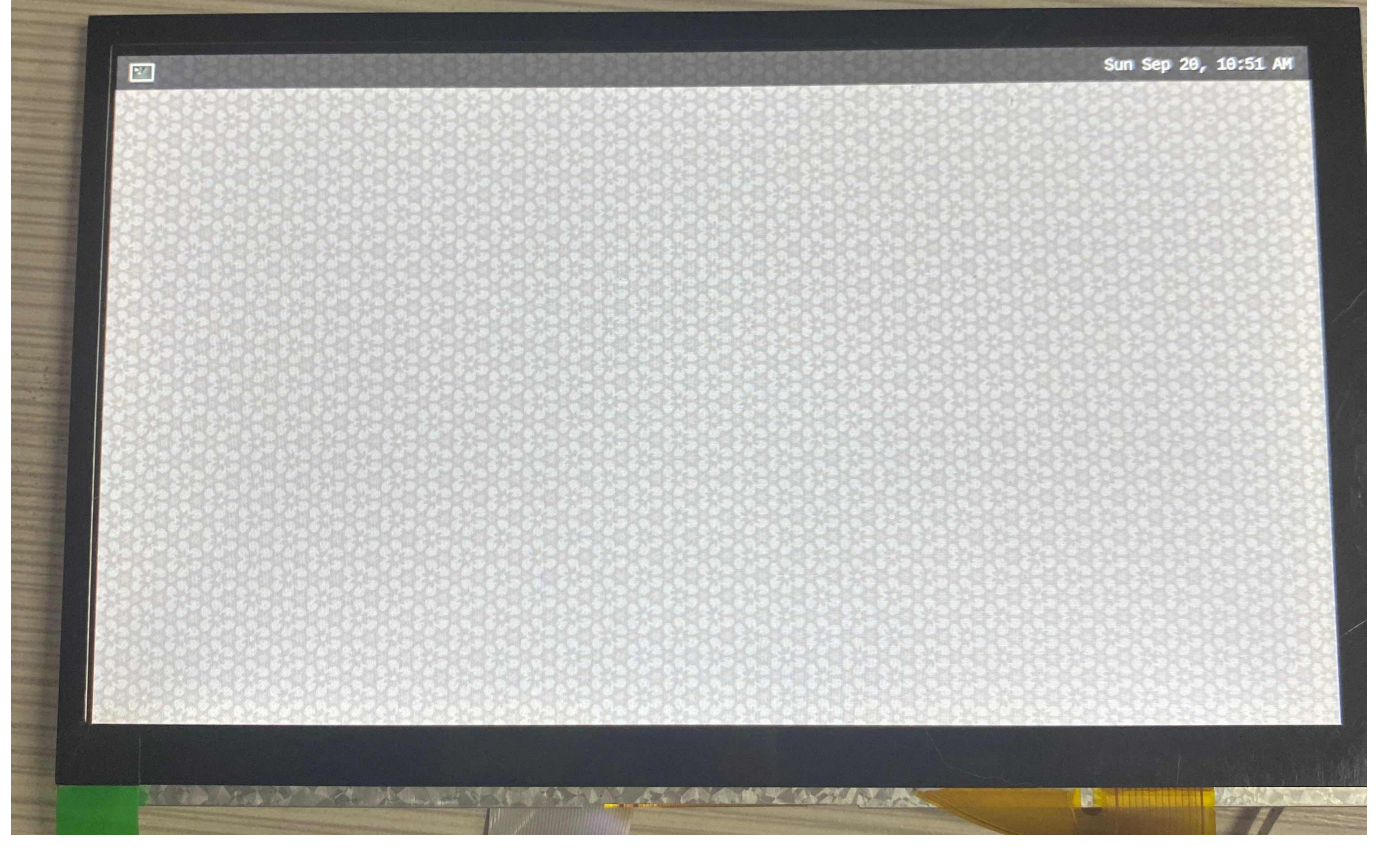

(5) TP 测试:用手指触屏点击软件,例如左上角的终端软件,可以点击打开即为正常

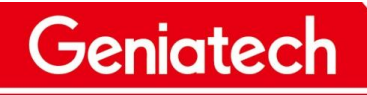

# Shenzhen Geniatech Inc., Ltd. www.geniatech.com

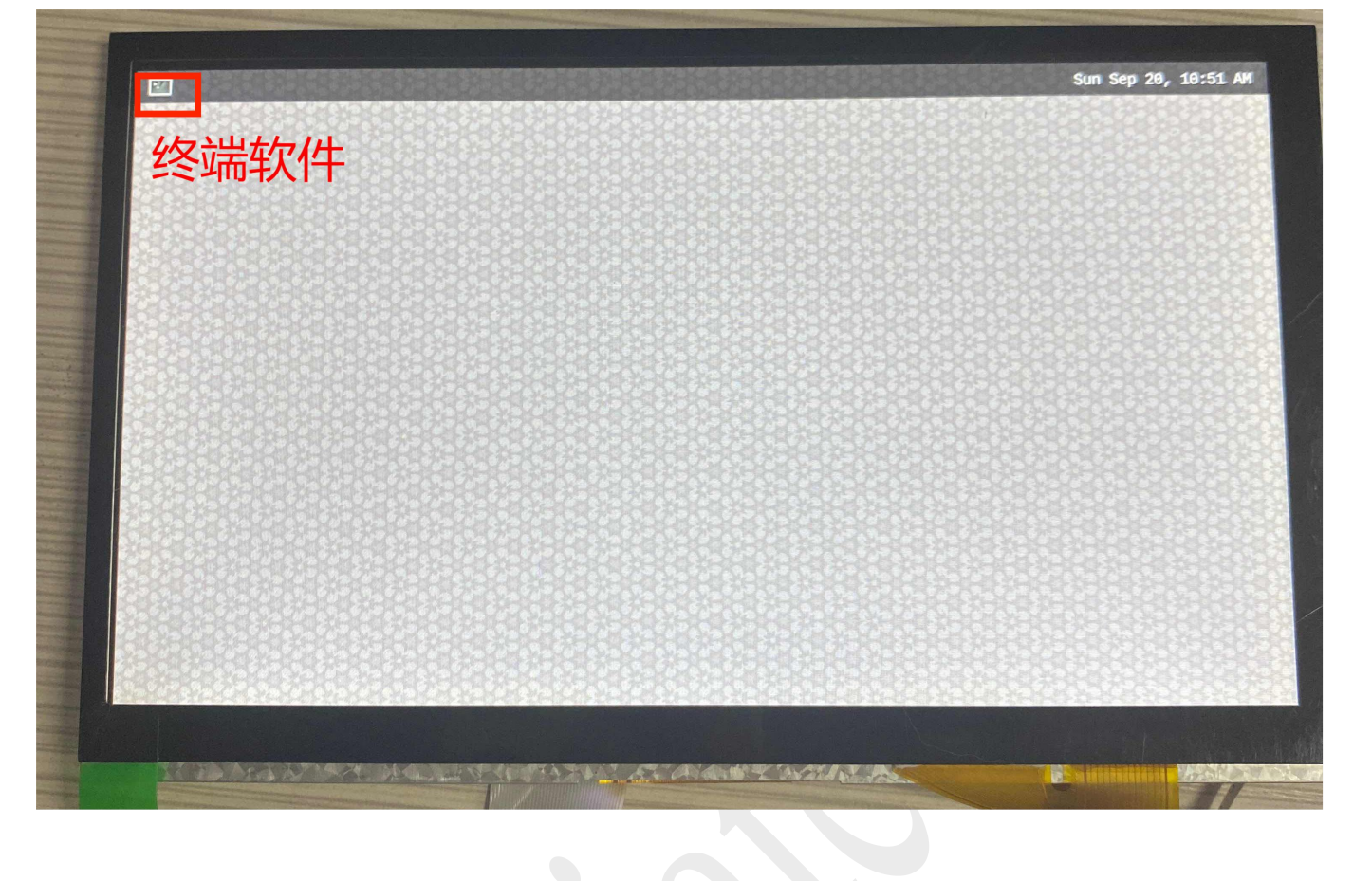